# **User Manual** Payment Processing

## **Electrosteel Steels Limited**

Prepared By:

ESL Fico Core Team

10 Apr 2020

## Table of Contents

| 1. Payment Processing                       | Error! Bookmark not defined. |
|---------------------------------------------|------------------------------|
| 1.1. Checking the DPR created in System     | Error! Bookmark not defined. |
| 1.2. Advance Payment through Manual payment | Error! Bookmark not defined. |

1.3. Advance Payment through Automatic Payment

Error! Bookmark not defined.

## **1. Payment Processing**

### 1.1. Checking DPR in system

| SAP R/3 menu     |       |
|------------------|-------|
| Transaction code | ME2DP |

Run the T. Code - ME2DP through Command Screen then below depicted screen will display Where we have to give some prerequisite, Ex- Po no or Vendor code or Down Payment Due Date or all above if we know and execute(F8) the Depicted Screen.

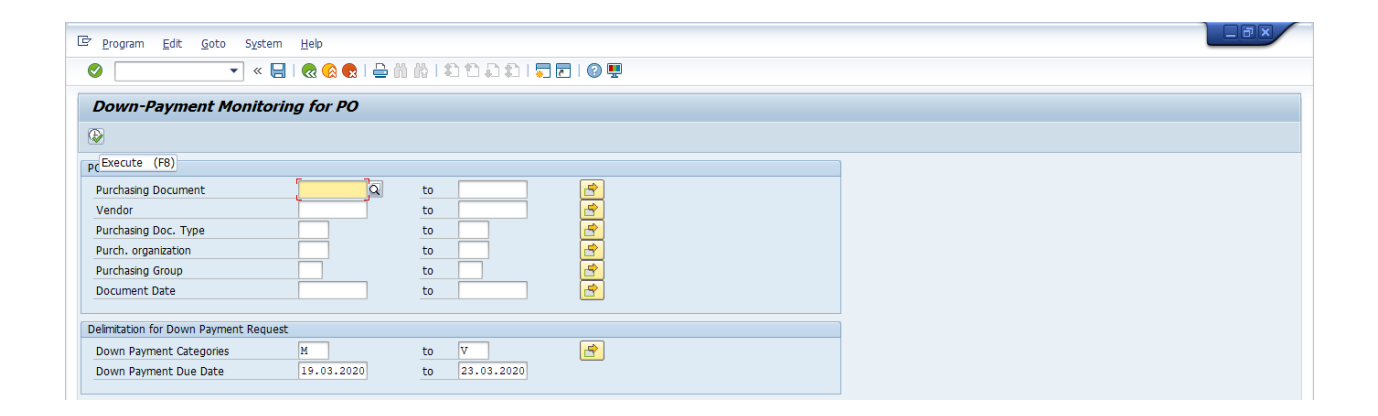

Check the DPR which will need to process the payment.

| Dow     | Down-Payment Monitoring for PO                                        |      |      |            |      |    |              |            |           |      |       |            |      |         |                          |            |                             |            |                   |
|---------|-----------------------------------------------------------------------|------|------|------------|------|----|--------------|------------|-----------|------|-------|------------|------|---------|--------------------------|------------|-----------------------------|------------|-------------------|
| 9       | 역   호 후 77   22 %   D 69 / 쉐 69 77   표 48 48   D   <u>2</u> 68 69   원 |      |      |            |      |    |              |            |           |      |       |            |      |         |                          |            |                             |            |                   |
| Down Pa | ıymt It                                                               | em I | он   | Down Paymt | DP % | Б  | DwnPaytAm    | DP Due Dte | ≖Total DI | Ds p | E C   | Total DPRs | Туре | Name of | Supplier                 | Supplier/S | upplying Plant              | POrg PC    | r Material        |
| T       |                                                                       |      |      |            |      | 41 | ,455,175.60  |            | 0.0       | D =  | 41,45 | 5,175.60   |      |         |                          |            |                             |            |                   |
| Purchas | ing D                                                                 | ocur | nent | 47000000   | 35   |    | 10,000.00    |            | = 15,000. |      |       | 0.00       |      |         |                          |            |                             |            |                   |
| 8       |                                                                       |      | 1    | 4 - Mandat | 0.50 |    | 10,000.00    | 20.03.2020 | 0.0       | 0    |       | 0.00       | ZDOP | 500005  | WUXI SHENGCHONG INTER    | 500005     | WUXI SHENGCHONG INTERNATI   | 1000 IR    | 4                 |
| 00      |                                                                       | 10   | - 10 |            | 0.00 |    | 0.00         |            | 15,000.0  |      |       | 0.00       | ZDOP | 500005  | WUXI SHENGCHONG INTER    | 500005     | WUXI SHENGCHONG INTERNATI   | 1000 IR    | MFL151016050010   |
| Purchas | ing D                                                                 | ocur | nent | 47000000   | 36   |    | 10,000.00    |            | - 0.0     | . 0  | - 1   | 0,000.00   |      |         |                          |            |                             |            |                   |
| 8       |                                                                       |      | 1    | 4 - Mandat | 0.50 |    | 10,000.00    | 20.03.2020 | 0.0       | 0    |       | 0.00       | ZDOP | 500005  | WUXI SHENGCHONG INTER    | 500005     | WUXI SHENGCHONG INTERNATI   | 1000 IR    | М                 |
| 000     |                                                                       | 10   | - 11 |            | 0.00 |    | 0.00         |            | 0.0       | )    |       | 10,000.00  | ZDOP | 500005  | WUXI SHENGCHONG INTER    | 500005     | WUXI SHENGCHONG INTERNATI   | 1000 IR    | MFL151016050010   |
| Purchas | Purchasing Document 6800000024 • 41,455,175.60 • 0.00 • 41,455,175.60 |      |      |            |      |    |              |            |           |      |       |            |      |         |                          |            |                             |            |                   |
| 8       |                                                                       |      | 1    | 4 - Mandat | 100  | 4  | 1,455,175.60 | 19.03.2020 | 0.0       | )    |       | 0.00       | ZDRW | 200002  | CENTRAL COALFIELDS LIMIT | 200002     | CENTRAL COALFIELDS LIMITE O | CI 1000 RM | 1                 |
| 00      |                                                                       | 10   | •    |            | 0.00 |    | 0.00         |            | 0.0       | D    | 41,4  | 55,175.60  | ZDRW | 200002  | CENTRAL COALFIELDS LIMIT | 200002     | CENTRAL COALFIELDS LIMITE C | CI 1000 RM | 1 MFL151016050008 |

### 1.2. Advance Payment through Manual

| SAP R/3 menu     |      |
|------------------|------|
| Transaction code | F-48 |

Put the T. Code F-48 in command Box, system will display below screen where You have to fill the all mandatory field, Ex - Doc. Date, Company Code, Currency, Vendor, S/p G/L, Bank Account, Amount and Profit Center and click on Request TAB

#### **Compulsory field:**

Document date: Posting Date: Document Type: KZ Company Code: Reference:

Vendor Code: Final Special GL indicator: Bank GL: Amount: Profit Center:

| 🖻 Document Ec                                                                                       | dit <u>G</u> oto Extr <u>a</u> s <u>S</u> ettings En                 | vironment System                                                                                        | n <u>H</u> elp  |
|----------------------------------------------------------------------------------------------------|----------------------------------------------------------------------|----------------------------------------------------------------------------------------------------|-----------------|
| 0                                                                                                   | 🔹 😒 🔊 I 🖯 » 🕞 -                                                      | 0 CO   M M 6                                                                                            | a a I 🗮 🗖 I 🖉 🖷 |
| Post Vendo                                                                                          | r Down Payment: Header                                               | Data                                                                                                    |                 |
| 🔊 New Item 🛛                                                                                        | Requests                                                             |                                                                                                    |                 |
| Document Date<br>Posting Date<br>Document Number<br>Reference<br>Doc.Header Text<br>Trading Part.BA | 23. Requests (F6)<br>23.03.2020 Period 12<br>TEST<br>Number of Pages | Company Code<br>Currency/Rate<br>Translation dte<br>Cross-CC Number<br>Branch number<br>Tax Reporting D |                 |
| Vendor                                                                                              |                                                                      |                                                                                                    |                 |
| Account<br>Altern. CoCode                                                                           | 0000500005                                                           | Special G/L Ind                                                                                         | A               |
|                                                                                                    |                                                                      |                                                                                                    |                 |
| Bank                                                                                                | EE100182                                                             | Rusiness Aren                                                                                           |                 |
| Account                                                                                             | 10 000 00                                                            | Business Area                                                                                           |                 |
| LC amount                                                                                           |                                                                      | 7                                                                                                    |                 |
| Bank Charges                                                                                        |                                                                      | LC Bank Charges                                                                                         |                 |
| Value date                                                                                          |                                                                      | Profit Center                                                                                           | 106000          |
| -                                                                                                   |                                                                      | <b>.</b>                                                                                                |                 |

Select the Down Payment and Click on Create Down Payment.

| 로 Document Edit Goto Settings Environment      | System <u>H</u> elp |            |         |  |  |  |  |  |  |
|------------------------------------------------|---------------------|------------|---------|--|--|--|--|--|--|
| 🔮 🔄 😒 😒 🔚 🖉 💌                                  | 1111111             | . 🕎        |         |  |  |  |  |  |  |
| Post Vendor Down Payment Choose requests       |                     |            |         |  |  |  |  |  |  |
| 靋 Create down payments 🚊 🗟                     |                     |            |         |  |  |  |  |  |  |
| Account 500005 Create down payments (Shift+F1) |                     |            |         |  |  |  |  |  |  |
| Down Payment Requests                          |                     |            |         |  |  |  |  |  |  |
| Document Li Baseline D Purchasing Item WBS     | Element Order       | Amount     | <b></b> |  |  |  |  |  |  |
| 1300000059 1 20.03.2020 4700000036 10          |                     | 10,000.00- | -       |  |  |  |  |  |  |
| 1300000060 1 17.03.2020 4700000037 10          |                     | 10,000.00- | -       |  |  |  |  |  |  |
|                                                |                     |            |         |  |  |  |  |  |  |
|                                                |                     |            |         |  |  |  |  |  |  |
|                                                |                     |            |         |  |  |  |  |  |  |

Below screen will display after performing the previous activity. Choose the appropriate Tax code if it is service related advance, for supply related left blank and press ENTER

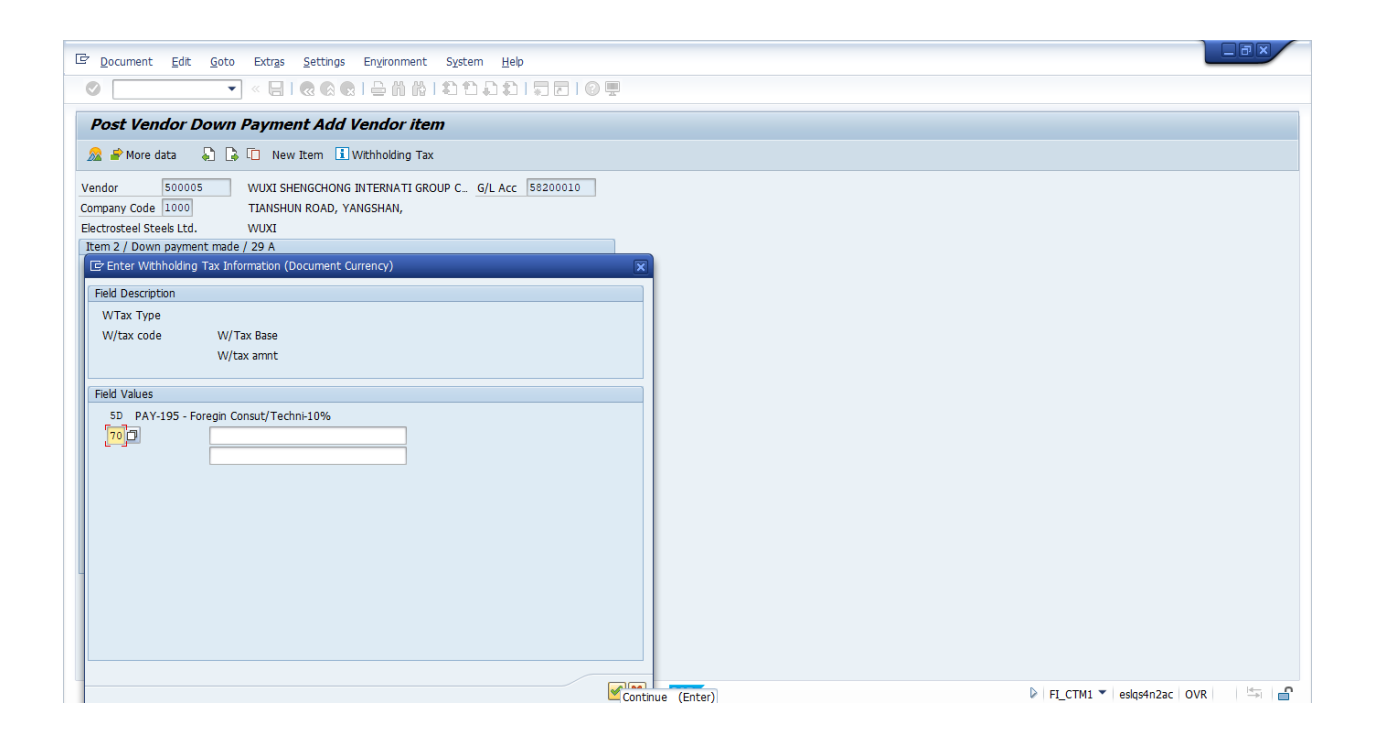

Below screen will display after performing the previous activity, System will show you the accounting Entry, check the entry and click on post button or press Ctrl+S button then system will generate the payment document in Task Bar. You can also see the payment document in vendor ledger(FBL1N).

| P Dogument Edit Goto Evitas Settings Environment System Help         |  |  |  |  |  |  |  |  |
|----------------------------------------------------------------------|--|--|--|--|--|--|--|--|
|                                                                      |  |  |  |  |  |  |  |  |
| 🖉 🔄 🔹 🖌 😓 🗟 🔞 🖄 (名) 1월 11 💭 🗩 💭 💭 🖳 👰 🖳                              |  |  |  |  |  |  |  |  |
| Post Vendor Down Pay <sup>Post</sup> (Ctrl+S) lay Overview           |  |  |  |  |  |  |  |  |
|                                                                      |  |  |  |  |  |  |  |  |
| 强 New Item 🏄 Display Currency Requests Additional items              |  |  |  |  |  |  |  |  |
|                                                                      |  |  |  |  |  |  |  |  |
| Document Date 23.03.2020 Type K2 Company Code 1000                   |  |  |  |  |  |  |  |  |
| Posting Date 23.03.2020 Period 12 Currency USD 72.00000              |  |  |  |  |  |  |  |  |
| Document Number INTERNAL Fiscal Year 2019 Translation dte 23.03.2020 |  |  |  |  |  |  |  |  |
| Ledger Grp                                                           |  |  |  |  |  |  |  |  |
| Reference Cross-CC Number                                            |  |  |  |  |  |  |  |  |
| Dor Header Text TEST Trading Part RA                                 |  |  |  |  |  |  |  |  |
| Denoch sumber of Dance                                               |  |  |  |  |  |  |  |  |
| Number of Pages                                                      |  |  |  |  |  |  |  |  |
| Items in document currency                                           |  |  |  |  |  |  |  |  |
| PK Bush Acct USD Amount Tax amnt                                     |  |  |  |  |  |  |  |  |
| 001 50 0055100182 ICICI-Mum-8827- Out 10,000.00-                     |  |  |  |  |  |  |  |  |
| 002 29A 0000500005 WUXI SHENGCHONG INT 10,000.00 V0                  |  |  |  |  |  |  |  |  |
|                                                                      |  |  |  |  |  |  |  |  |

### **1.3.** Advance Payment through Automatic

| SAP R/3 menu     |      |
|------------------|------|
| Transaction code | F110 |

Put the T. Code - F110 through Command Screen then below depicted screen will display Where we have to give some prerequisite, Ex - Run date and Identification (It should be unique in every time), and click in parameter TAB.

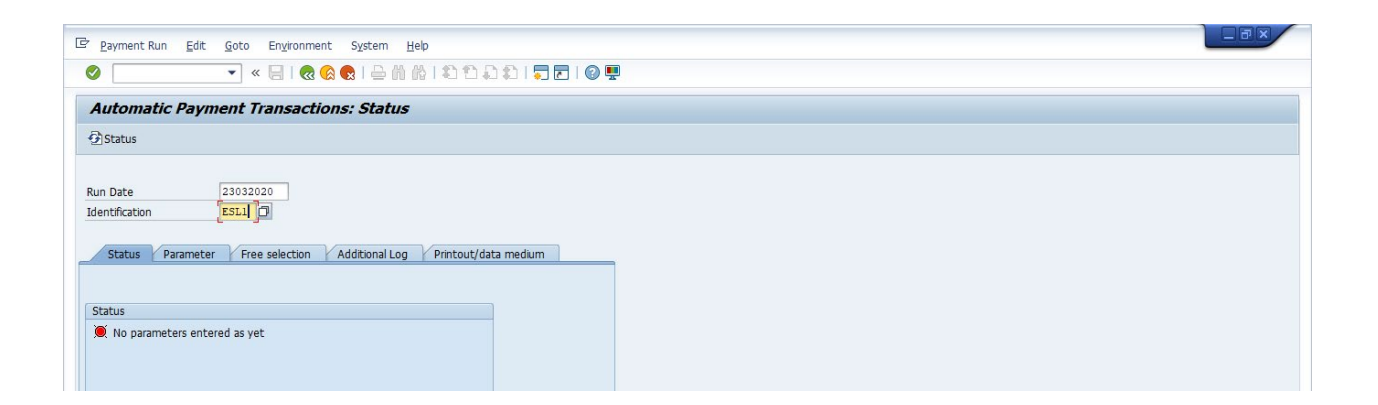

Fill the Company code, Payment Method, Next payment Date and Vendor Code and Click on Free Selection TAB.

| 2 Payment run Edit Goto | Environment System  | Help       |                |           |              |      |  |
|-------------------------|---------------------|------------|----------------|-----------|--------------|------|--|
| » 🔹                     | 🔚 I 🔕 🚫 😡 I 🖨       | in in 1 🎝  | 1ាជាដា!        | <b>,</b>  | <b>.</b>     |      |  |
| Automatic Payment Tr    | ansactions: Par     | ameters    |                |           |              |      |  |
|                         |                     |            |                |           |              |      |  |
|                         |                     |            |                |           |              |      |  |
| Due Dete                |                     |            |                |           |              |      |  |
| Identification ESL1     | .020                |            |                |           |              |      |  |
|                         |                     |            |                |           |              |      |  |
| Status Parameter Free   | selection Additiona | Log Printo | out/data mediu | im        | _            |      |  |
|                         |                     |            |                |           |              |      |  |
| Posting Date 23.03.     | 2020 Docs Entere    | d up to    | 23.03.2        | 2020      |              |      |  |
| Payments control        | Customer It         | ems Due By |                |           |              |      |  |
| Company Codes           |                     | Pmt Mot    | he Nevt Detf   | ate       |              |      |  |
| 1000                    |                     | t          | 26032020       |           |              |      |  |
|                         |                     |            |                |           |              |      |  |
|                         |                     |            |                | -         |              |      |  |
|                         |                     |            |                |           |              |      |  |
|                         |                     |            |                |           |              |      |  |
| Vender                  | 200010              |            |                |           |              |      |  |
| Customer                | Vender Sear         | hTorm Chr  | PostalCodo     | City      | Name 1       | DolE |  |
| Gustomer                | 300019 ABC          | IN IN      | 827013         | SIYALJORI | NIMAI SHARMA | DelF |  |
| Foreign currencies      |                     |            |                |           |              |      |  |
| E/R Type for Translat.  |                     |            |                |           |              |      |  |
|                         |                     |            |                |           |              |      |  |

Select the Document Number from Field Name and Put the Document no in Values Field and Click on Additional Log.

| 로 Payment run Edit Goto Environment System Help                     |  |
|---------------------------------------------------------------------|--|
| 🖉 🔄 👻 « 🖶   🗞 🗞 👷   🚔 🖞 🖏 🛍 🖏 🎝 🕼   🦣 🌄   🥥 🖳                       |  |
| Automatic Payment Transactions: Free Selection                      |  |
| B.                                                                  |  |
|                                                                     |  |
| Run Date [23.03.2020]                                               |  |
| Identification ESL1                                                 |  |
|                                                                     |  |
| Status Parameter Free selection Additional Log Printout/data medium |  |
|                                                                     |  |
| Selection criteria                                                  |  |
| Field Name Document Number Dickclude values                         |  |
| Values 130000070                                                    |  |
| Field Name                                                          |  |
| Values                                                              |  |
|                                                                     |  |
| Field Name DEcklude values                                          |  |
| Values                                                              |  |
| Field Name DExclude values                                          |  |
| Values                                                              |  |
|                                                                     |  |
|                                                                     |  |
|                                                                     |  |

Select the Due Date, payment method and Line item of Payment Document and Click on Post button.

| 🖻 <u>P</u> ayment run <u>E</u> dit <u>G</u> oto Environment System <u>H</u> eb                                                                      |  |
|----------------------------------------------------------------------------------------------------|--|
| Ø × 局   ② ② ⑤ □ 台 前 前 目 章 日 章 □ ○ □                                                                                                    |  |
| Automatic Payment Transactions: Additional Log                                                                                                    |  |
| ₿                                                                                                    |  |
| Run Date     23.03.2020       Identification     ESL1       Status     Parameter       Free selection     Additional Log       Printout/data medium |  |
| The Items of the Payment Documents                                                                                                    |  |
| Accounts required                                                                                                    |  |
| Vendora (from/to) Customera (from/to)                                                                                                    |  |

Parameter has been saved as depicted in below screen. Click on Proposal TAB.

| Er payment Run Edit Goto Environment S⊻stem Help                                                                                                    |  |
|----------------------------------------------------------------------------------------------------|--|
| 🖉 🔍 👻 😓 I 🗞 😪 I 🗁 🖞 👘 👘 I 🏝 🖆 I 🧊 💭 I 🚱 🖳                                                                                                    |  |
| Automatic Payment Transactions: Status                                                                                                    |  |
| GStatus <sup>™</sup> Proposal <sup>™</sup> Payment run                                                                                                    |  |
| Schedule Proposal (Shft+F1)         Run Date       23.03.2020         Identification       ESL1         Status       Parameter       Free selection       Additional Log         Status       Parameter       Free selection       Additional Log |  |
| Status                                                                                                    |  |
| Parameters have been entered                                                                                                    |  |

| 🖻 Payment Run Edit Goto Environment System Help                                                                                                    |  |
|----------------------------------------------------------------------------------------------------|--|
| ✓ < =   @ @ @   ≟ ñ ñ l 1 1 2 1 0                                                                                                    |  |
| Automatic Payment Transactions: Status                                                                                                    |  |
| ⓓStatus I Proposal I Payment run                                                                                                    |  |
| Run Date       23.03.2020         Identification       ESL1         Status       Parameter       Free selection       Additional Log         Status       Estimation       Status       Estimation         Status       Estimation       Status       Status         Status       Estimation       Status       Status         Status       Status       Status       Status         Status       Status       Status       Status         Para       Status       Status       Status         Status       Status       Status       Status         Target computer       Target computer       Target computer |  |

#### Proposal has been created, Click on Edit Proposal

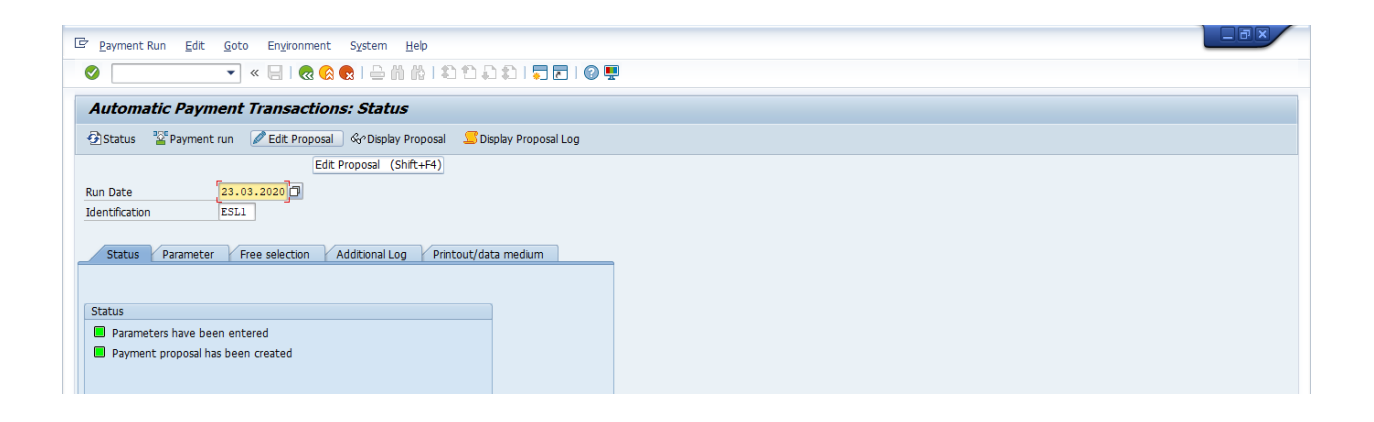

System will display one small screen, press ENTER button.

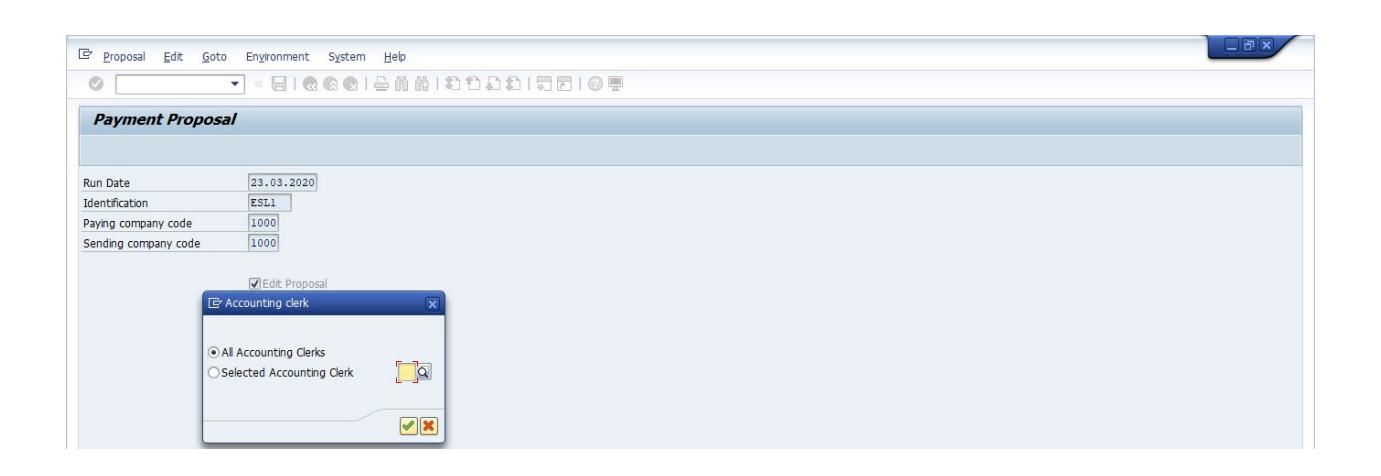

System will show another screen where vendor code, vendor name and Amount will display.

Select the line item and double click on vendor code.

| Proposal Edit Goto Environment System Help     ✓                                           | ) 1) 1) 1 🔽 🔁 I 🕜 🖳                       |           |                          |
|--------------------------------------------------------------------------------------------|-------------------------------------------|-----------|--------------------------|
| Edit Payment Proposal: Payments                                                            |                                           |           |                          |
| Choose Change Back from find Recalculate withholding tax Run On 23.03.2020 ESL1 Snd. CC 10 | 00                                        |           |                          |
| Payments/exceptions                                                                        |                                           |           |                          |
| Ty Ty Vendor     Customer     Payment recipient     Payment                                | Kr         BusA         BP         Name 1 | City      | Ctr Rg Name of the payee |
| <b>(0</b> , <b>(300019 (2</b> ))                                                           | INR NIMAI SHARMA                          | SIYALJORI | IN 20 NIMAI SHARMA       |

Again Double click on selected document.

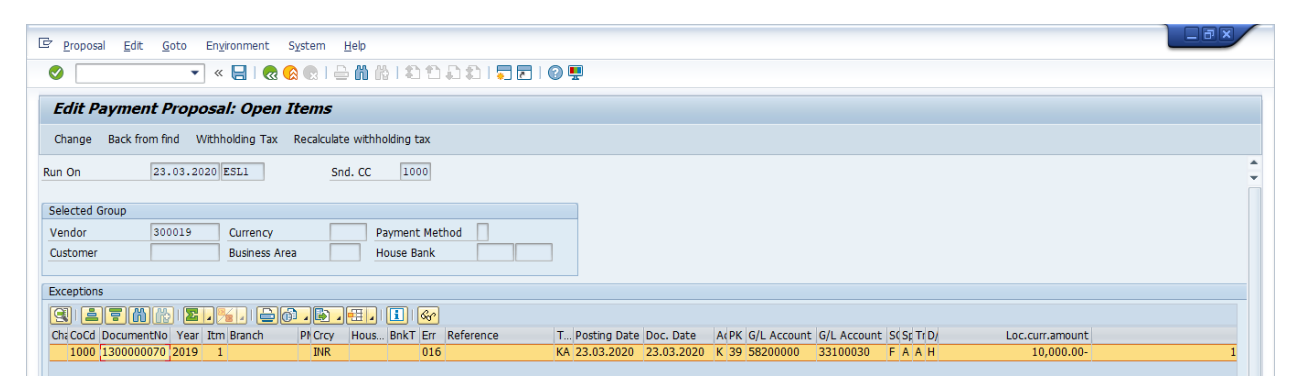

|            | al Edit Goto Environment System Heln              |                 |                                                               |                       |
|------------|---------------------------------------------------|-----------------|---------------------------------------------------------------|-----------------------|
| E.opos     |                                                   | 1200200         |                                                               |                       |
|            |                                                   |                 |                                                               |                       |
| Edit P     | ayment Proposal: Open Items                       |                 |                                                               |                       |
| Change     | Back from find Withholding Tax Recalculate withho | lding tax       |                                                               |                       |
| Run On     | 23.03.2020 ESL1 Snd. CC                           | 1000            |                                                               | A<br>*                |
|            | 🖻 Change Line Items                               | ×               |                                                               |                       |
| Selected ( |                                                   |                 |                                                               |                       |
| Customer   | Block Payment method                              |                 |                                                               |                       |
|            | Payment DIOCK Payment Method Phytmeth.supl.       |                 |                                                               |                       |
| Exception  | · · · · ·                                         |                 |                                                               |                       |
| Cha CoCd   | Payment terms                                     | ence            | T Posting Date Doc Date A/PK G/L Account G/L Account S/S/T/D/ | urr amount            |
| 1000       | Baseline Date 23.03.2020                          |                 | KA 23.03.2020 23.03.2020 K 39 58200000 33100030 F A A H       | 10,000.00- 1          |
|            | CD Base 10,000.00                                 | INR             |                                                               | #                     |
|            |                                                   |                 |                                                               |                       |
|            | Cash discount                                     |                 |                                                               |                       |
|            | Cash discount %                                   |                 |                                                               |                       |
|            |                                                   |                 |                                                               |                       |
|            | Note                                              |                 |                                                               |                       |
|            | master record or in item                          |                 |                                                               |                       |
|            |                                                   |                 |                                                               |                       |
|            | Choose cash discount Reals                        | cate            |                                                               |                       |
| < > _      |                                                   | Reallocate (F6) |                                                               | 4 F                   |
|            |                                                   |                 |                                                               |                       |
| • •        |                                                   |                 | SAP D                                                         | FBZ0 👻 eslas4n2ac OVR |
|            | Turne here to search                              |                 |                                                               | ENG 2:00 PM           |
|            | type here to search                               |                 |                                                               | N 23/03/2020          |

Again small screen will pop-up, Fill the payment method and House Bank and press ENTER.

| 로 Proposal Edit G     | oto En <u>v</u> ironment S <u>v</u> stem <u>H</u> elp |            |                                                                                                    |           |
|-----------------------|-------------------------------------------------------|------------|----------------------------------------------------------------------------------------------------|-----------|
| 0                     |                                                       | 111        |                                                                                                    |           |
| Edit Payment P        | roposal: Open Items                                   |            |                                                                                                    |           |
| Change Back from fin  | d Withholding Tax Recalculate withholding tax         |            |                                                                                                    |           |
| Run On 23.            | 03.2020 ESL1 Snd. CC 1000                             |            |                                                                                                    | *<br>*    |
| Selected (            |                                                       |            |                                                                                                    |           |
| Vendor 🔄 Change Pa    | ayment                                                | ×          |                                                                                                    |           |
| Exception Payment cor | thod t                                                |            |                                                                                                    |           |
| House bank            | ICI01 ICI27 Q                                         |            | T Dectine Date Date Date A/DK G/L Account G/L Account S/S/T/D Las our amount                                                           |           |
| 1000 Due Date         |                                                       |            | KA         23.03.2020         23.03.2020         K3         55200000         33100030         F         A         H         10,000.00- | 1         |
| Payee                 |                                                       |            |                                                                                                    | #         |
| Name                  | NIMAI SHARMA                                          |            |                                                                                                    |           |
| City<br>Country       | SIYALJORI                                             |            |                                                                                                    |           |
| Bank details          |                                                       | i          |                                                                                                    |           |
| Bank country          | У                                                     |            |                                                                                                    |           |
| Bank numbe            | r l                                                   |            |                                                                                                    |           |
| IBAN                  | 10.                                                   |            |                                                                                                    |           |
|                       |                                                       | _          |                                                                                                    |           |
|                       |                                                       | <b>X</b>   |                                                                                                    | < >       |
|                       |                                                       | Continue ( | (Shift+F1)                                                                                                    |           |
|                       |                                                       |            | SAP∕ ▷   FBZ0 ▼   esiqs4n2ac                                                                                                    | ovr 👘     |
| 🛨 🔎 Type here t       | to search O                                           | : 🤤        | 📻 🥭 🙀 🌖 🦧 🚽 🥘 📜 📑 🛛 🔺 🖕 🕀 🕫                                                                                                    | G 2:00 PM |

Selected item will show Left Arrow sign. Save it and Return back to first screen.

| 🖻 <u>P</u> roposal <u>E</u> dit <u>G</u> oto Environment System <u>H</u> elp                                                                        |        |
|----------------------------------------------------------------------------------------------------|--------|
| 🖉 🔍 👻 🔜 I 🕲 🚷 🕲 I 🚔 🛗 🖏 I 🖏 💭 🖬 🖓 I 💭 💭 I 🚱 💻                                                                                                    |        |
| Edit Payment Proposal: Open Items                                                                                                    |        |
| Change Back from find Withholding Tax Recalculate withholding tax                                                                                   |        |
| Run On 23.03.2020 ESL1 Snd. CC 1000                                                                                                    | *<br>* |
| Selected Group                                                                                                    |        |
| Vendor 300019 Currency Payment Method                                                                                                    |        |
| Customer Business Area House Bank                                                                                                    |        |
| Exceptions                                                                                                    |        |
|                                                                                                    |        |
| Ch: CoCd DocumentNo Year Itm Branch PI Crcy Hous BnkT Err Reference T Posting Date Doc. Date A(PK G/L Account G/L Account S(S; TrD/ Loc.curr.amount |        |
| 4 1000 1300000070 2019 1 INR KA 23.03.2020 K 39 5820000 3310030 F A A H 10,000.00-                                                                  | 1      |

#### Click on Payment Run.

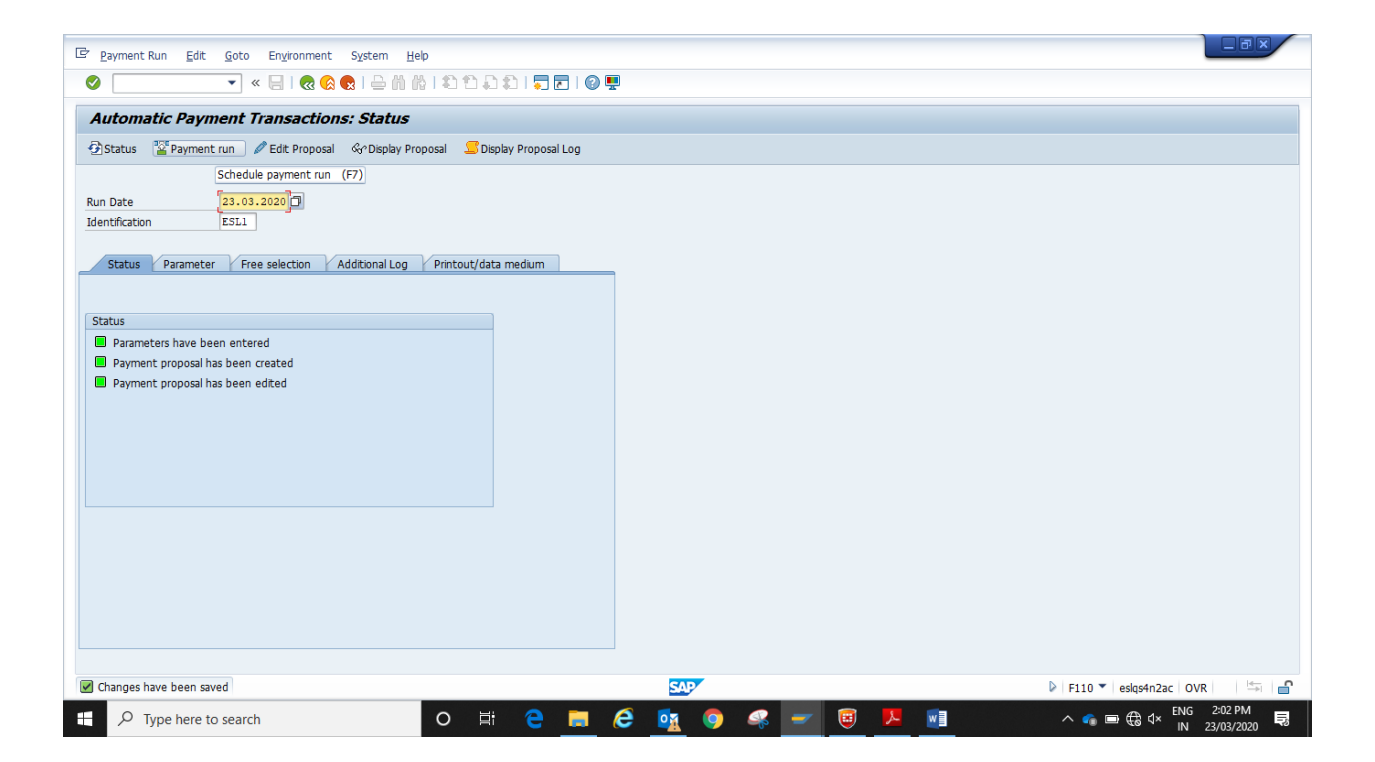

Small Screen will display, Tick on Start Immediately and press ENTER.

| 문 Payment Run Edit Goto Environment System Help                                                                                                    |  |
|----------------------------------------------------------------------------------------------------|--|
|                                                                                                    |  |
| Automatic Payment Transactions: Status                                                                                                    |  |
| 🔁 Status 📲 Payment run 🖉 Edit Proposal 🖧 Display Proposal 💶 Display Proposal Log                                                                                                    |  |
| Run Date       23.03.2020         Identification       ESL1         Status       Parameter       Free selection       Additional Log       Printout/data medium         Status       C'Schedule Payment       Image: Status       Image: Status       Image: |  |

System is showing payment Run is Running. Press Enter again and again or Refresh.

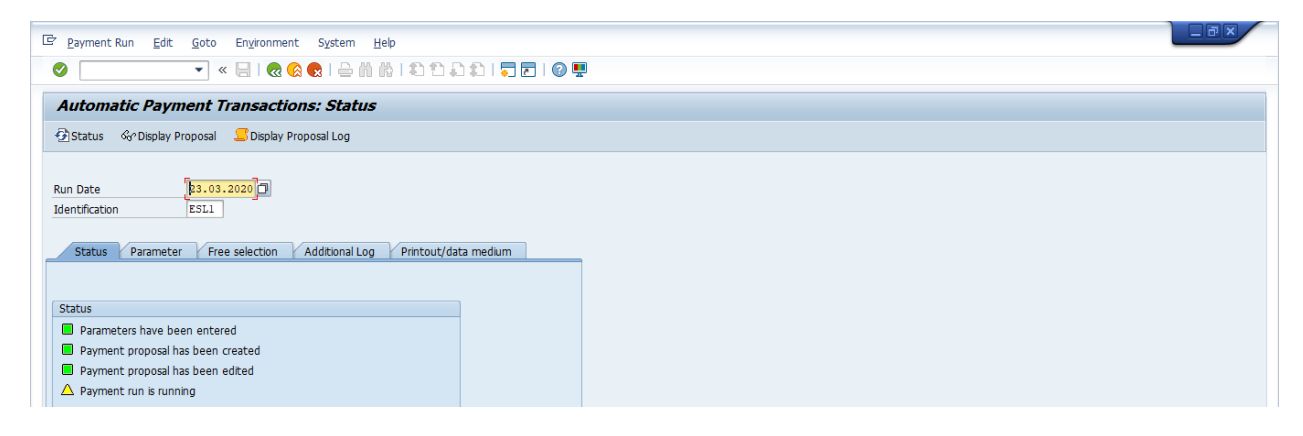

System will show you the status that Payment Run has been carried out. Posting orders:1 generated,1 completed. Then Click on Edit >proposal> proposal List.

| Payment Run                         | <u>v</u> ironment S <u>v</u> stem <u>H</u> elp |                 |
|-------------------------------------|------------------------------------------------|-----------------|
| Parameters      Proposal            |                                                | 우 원 : 국 문 : @ 및 |
| Automatic Payment                   | Display Proposal Shift+F9                      |                 |
| Status Cancel F12                   | Edi <u>t</u><br>Delete                         | Printout        |
|                                     | Proposal List Ctrl+F1                          |                 |
| Run Date 23.03.202                  | Exception List Ctrl+F2                         |                 |
| Identification ESL1                 | Display log Shift+F7                           |                 |
|                                     | Debit Balance Check                            | ,               |
| Status Parameter Free se            | action Additional Log Printout/da              | Jata medium     |
|                                     |                                                |                 |
| Status                              |                                                |                 |
| Parameters have been entered        |                                                |                 |
| Payment proposal has been creat     | ed                                             |                 |
| Payment proposal has been edite     | d                                              |                 |
| Payment run has been carried ou     | I                                              |                 |
| Posting orders: 1 generated, 1 comp | eted                                           |                 |

System will show you List of Variant, select the program and press ENTER.

| 문 Payment Run Edit Goto Engironment System Help                                                                                                  |  |
|----------------------------------------------------------------------------------------------------|--|
| ✓ < ::                                                                                                    |  |
| Automatic Payment Transactions: Status                                                                                                    |  |
| 🔁 Status 💶 Payment 🗞 Display Proposal 🖵 Display Proposal Log 📲 Printout                                                                          |  |
| Run Date     23.03.2020       Identification     ESL1       Status     Parameter       Free selection     Additional Log       Status     Status |  |
| Parameters have been entered                                                                                                    |  |
| Payment propose C/List Variant                                                                                                    |  |
| Payment propose Program REZALI20                                                                                                    |  |
| Dasho adarsi aa                                                                                                    |  |
|                                                                                                    |  |

system will show you the new screen, where you can see the all the payment and vendor related detail.

| 🖙 List Edit Goto Settings System Help                                        |                     |                            |                                |     |
|------------------------------------------------------------------------------|---------------------|----------------------------|--------------------------------|-----|
|                                                                              |                     |                            |                                |     |
|                                                                              | 2                   |                            |                                |     |
| Payment List                                                                 |                     |                            |                                |     |
|                                                                              |                     |                            |                                |     |
|                                                                              |                     |                            |                                |     |
| Electrosteel Steels Ltd. Payment proposal list for proposal run 23.03.2020/E | 3L1 23.03           | .2020 / 14:09:43           |                                |     |
| Bokaro                                                                       | Users               | : FI_CTM1                  |                                |     |
| Company Code: 1000                                                           | Page:               | 1                          |                                |     |
| Reamment House by Account TE P Name (in Language of Country) Account holder  |                     | Amou                       | nt Paid (EC) Crev              |     |
| BusA CoCd DocumentNo Type Document Date Bline Date PayT PK Foreign Crcy      | Gross Amount Tot.De | ductions in FC Net         | Amount in FC Crcy              | Err |
|                                                                              |                     |                            |                                |     |
| Vendor 0000300019                                                            |                     | Bank Details               |                                |     |
| Company<br>NIMAI SHARMA                                                      |                     | BOKARO STEEL CITY          | ENUE, BURARU                   |     |
| SIYALJORI                                                                    |                     | SWIFT Code: ALLA0210533    |                                |     |
| 827013 SIYALJORI                                                             |                     | Account Number: 0012345678 |                                |     |
|                                                                              |                     | •                          | 0.015.00.7370                  |     |
| 1000 1300000070 KA 23.03.2020 23.03.2020 39                                  | 10.000.00-          | 85.00-                     | 9,915.00- INR<br>9,915.00- INR | 098 |
|                                                                              | ,                   |                            | -,                             |     |
| * 01000*00                                                                   |                     |                            |                                |     |
|                                                                              | 10,000.00-          | 85.00-                     | 9,915.00- INR                  |     |

END